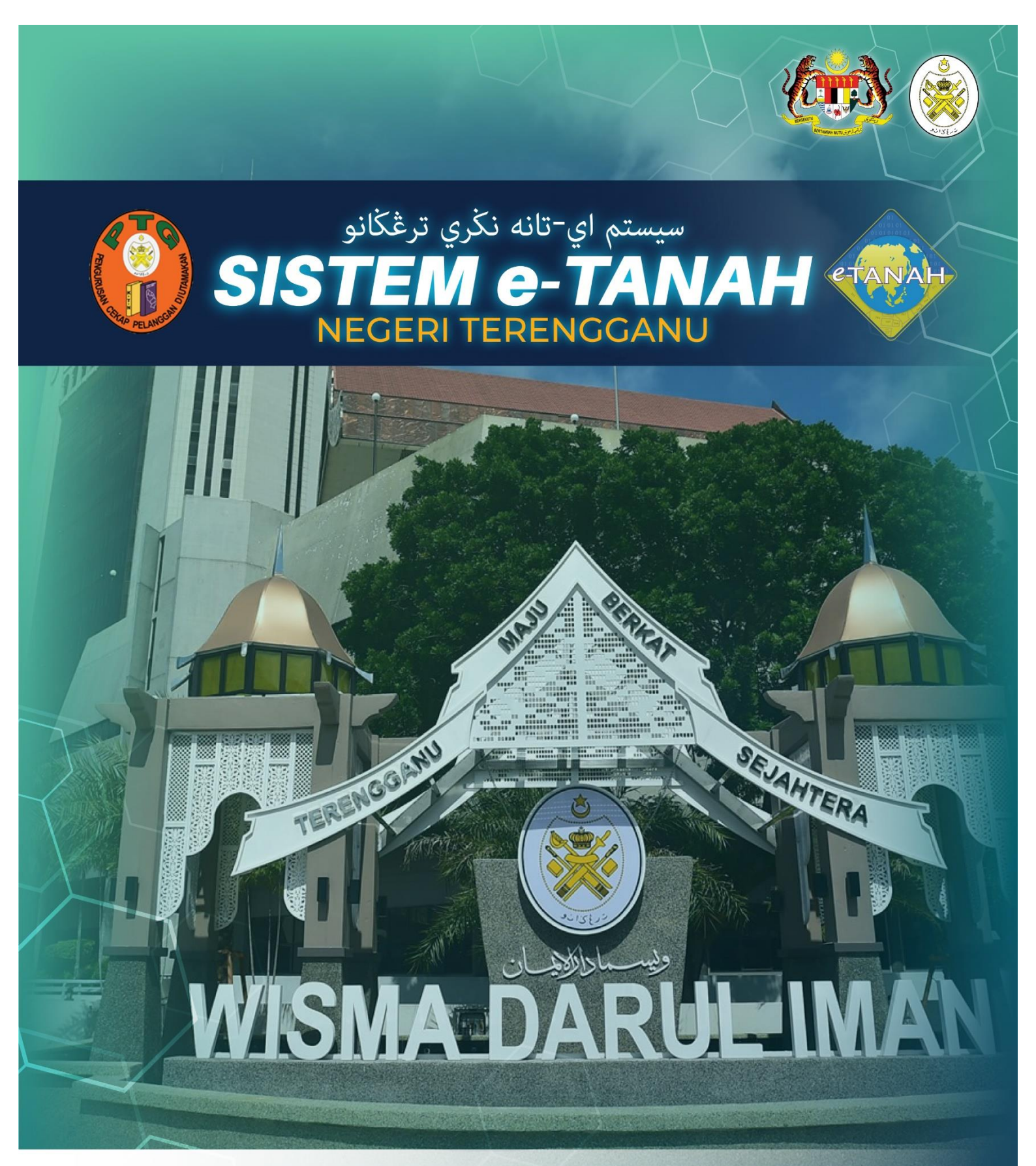

# MANUAL PENGGUNA

HASIL **Bil Kelompok** 

## LOG MASUK AKAUN PENGGUNA

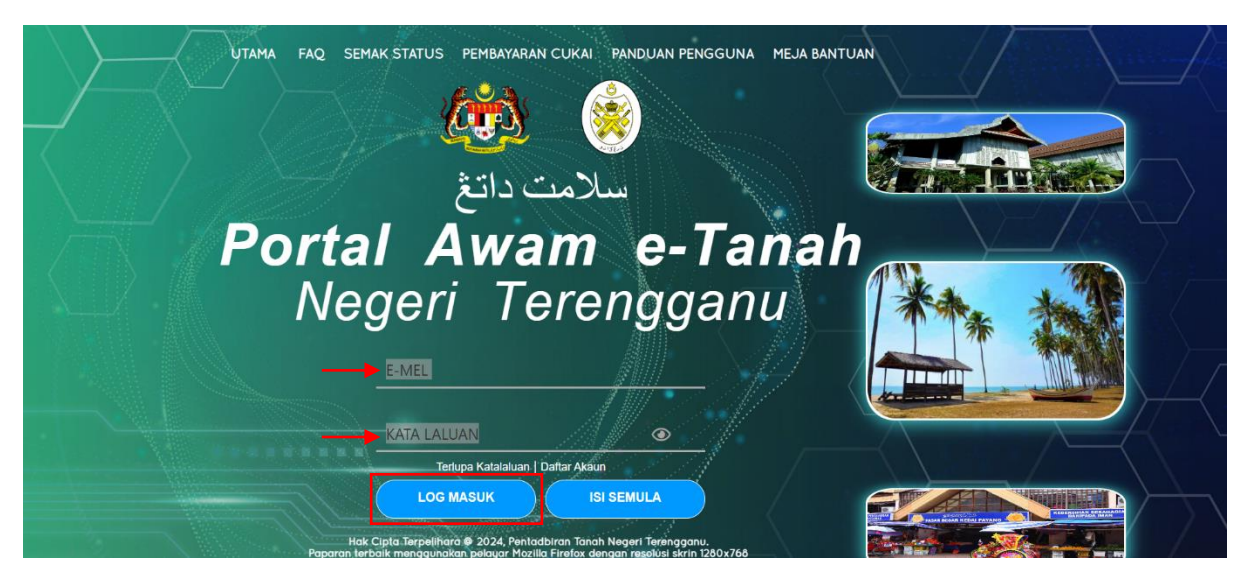

- Masukkan E-MEL dan KATA LALUAN.
- Klik LOG MASUK.

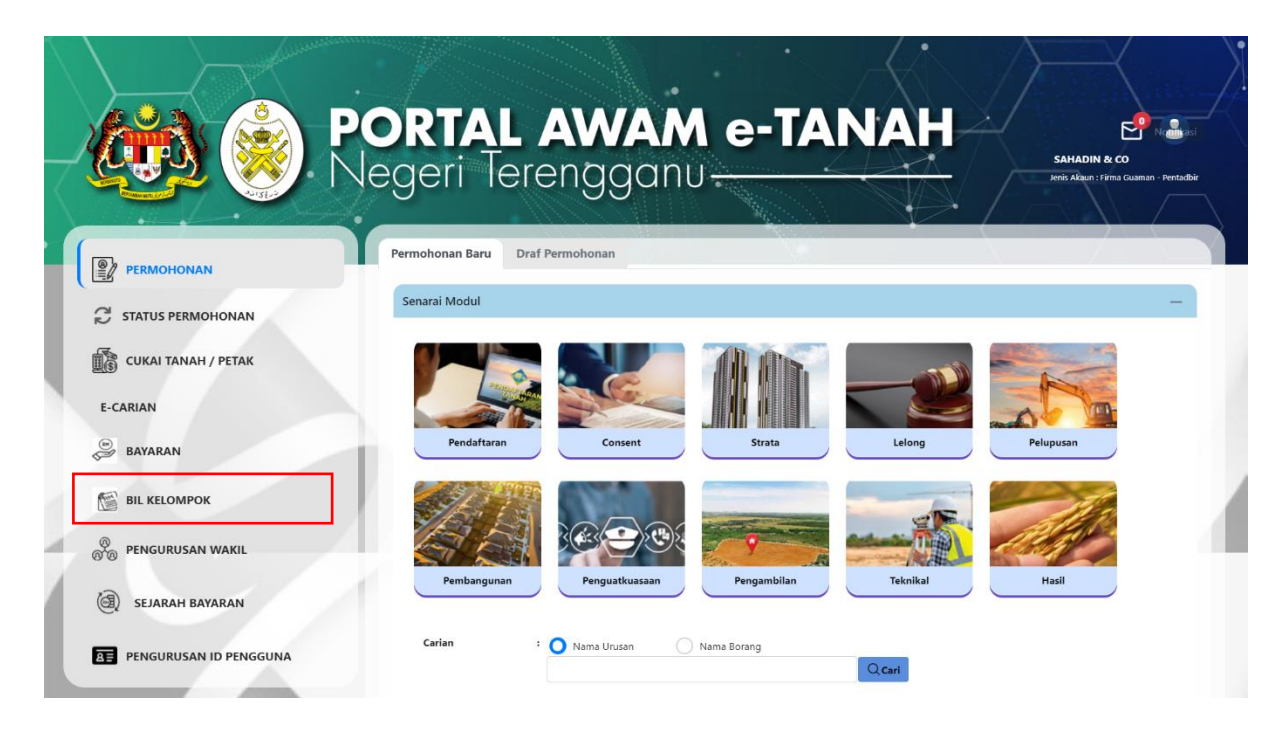

• Klik BIL KELOMPOK.

| Permohonan          | PENDAFTARAN BIL KELON<br>Peringatan : Bayaran menggun            | 1POK<br>Jakan cek / bank deraf                 | / kiriman wang       | / wang pos hanya dibe  | enarkan untuk hakmil   | ik sama daerah sahaja     |               |
|---------------------|------------------------------------------------------------------|------------------------------------------------|----------------------|------------------------|------------------------|---------------------------|---------------|
| STATUS PERMOHONAN   | ID Rujukan ↑↓<br>Bil                                             | Nama Projek ↑↓                                 | Bil Hakmilik<br>↑↓   | Status Bayaran ↑↓      | Tarikh Kemaskini<br>↑↓ | Jumlah Bayaran (RM)<br>↑↓ | Tindaka       |
| CUKAI TANAH / PETAK | Tiada rekod yang dijumpai.                                       |                                                |                      |                        |                        |                           |               |
| E-CARIAN            | Tambah 💼 Hapus                                                   |                                                |                      |                        |                        |                           |               |
| BAYARAN             |                                                                  | Memap                                          | arkan 0/0 daripa     | da 0 rekod < <         | > >> 10 v              |                           |               |
|                     | *Satu bil kelompok terhad kep<br>*Slip Bil Kelompok wajib disert | ada 20 hakmilik sahaja<br>takan ketika membuat | a<br>bayaran di kaur | nter                   |                        |                           |               |
| E SEJARAH BAYARAN   | *Senarai Bil Kelompok yang di<br>dan cuti umum)                  | daftarkan akan dihapu                          | ıskan dari jadual    | l sekiranya tiada pemb | ayaran diterima di Ka  | unter dalam tempoh 30 ha  | iri (termasul |
|                     |                                                                  |                                                |                      |                        |                        |                           |               |
|                     |                                                                  |                                                |                      |                        |                        |                           |               |

• Klik Tambah untuk mendaftar bil kelompok.

| Tambah Kelompok                                                                                       |                                                                            |                                                             |                               |                     |                     |         | ×                           |
|----------------------------------------------------------------------------------------------------|----------------------------------------------------------------------------|-------------------------------------------------------------|-------------------------------|---------------------|---------------------|---------|-----------------------------|
| Sila masukkan salah satu daripada n                                                                   | naklumat berikut :                                                         |                                                             |                               |                     |                     |         |                             |
| O Hakmilik Tanah                                                                                      | () No.                                                                     | Akaun / ID Hakmilik                                         |                               | Muat Naik F         | ail                 | 0       | Senarai Bil Berdaftar       |
| Negeri                                                                                                | : 1                                                                        | erengganu                                                   |                               |                     |                     |         |                             |
| Daerah *                                                                                              | 3                                                                          | - Sila Pilih -                                              |                               |                     |                     | ~       |                             |
| Bandar Pekan Mukim *                                                                                  | :                                                                          | - Sila Pilih -                                              |                               |                     |                     | ~       |                             |
| Jenis Hakmilik *                                                                                      | : (                                                                        | - Sila Pilih -                                              |                               |                     |                     | ~       |                             |
| No. Hakmilik *                                                                                        |                                                                            |                                                             |                               |                     |                     |         |                             |
| Bil No Akaun Id                                                                                       | Hakmilik                                                                   | Bandar Pekan Mukim                                          | Jenis Hakmilik/No<br>Hakmilik | No Lot/PT           | Nama Pembayar       |         | Catatan Jumlah Bayaran (RM) |
|                                                                                                    |                                                                            | Memaparkan                                                  | 0/0 daripada 0 rekod          | « < >               | »> 10 •             |         |                             |
| Nama Projek *                                                                                         |                                                                            |                                                             |                               |                     |                     |         |                             |
| *Satu bil kelompok terhad kepa<br>*Slip Bil Kelompok wajib diserta<br>*Senarai Bil Kelompok yang dida | da 20 hakmilik sah<br>kan ketika membu<br>a <mark>ftarkan akan diha</mark> | aja<br>at bayaran di kaunter<br>puskan dari jadual sekirany | ra tiada pembayaran d         | literima di Kaunter | dalam tempoh 30 har | i (term | asuk cuti dan cuti umum)    |

- Maklumat boleh diisi melalui Hakmilik Tanah, No. Akaun / ID Hakmilik, Muat Naik Fail atau Senarai Bil Berdaftar.
- Isikan maklumat dengan lengkap dan klik **Tambah.**

| Tambah K         | elompok          |                         |                            |                               |                     |                              |                    | ×                   |
|------------------|------------------|-------------------------|----------------------------|-------------------------------|---------------------|------------------------------|--------------------|---------------------|
| Sila masukkan    | salah satu darip | ada maklumat berikut :  |                            |                               |                     |                              |                    |                     |
| 🔵 Hakmilik       | : Tanah          | O No. A                 | kaun / ID Hakmilik         | (                             | 🔵 Muat Naik Fail    | Sen                          | arai Bil Berdaftar |                     |
| No. Akaun /      | / Id Hakmilik    | :                       |                            |                               |                     |                              |                    |                     |
|                  |                  |                         |                            |                               |                     |                              | E⊕Tamb             | ah 💍 Isi Semula     |
| 🗌 Bil I          | No Akaun         | ld Hakmilik             | Bandar Pekan Mukim         | Jenis Hakmilik/No<br>Hakmilik | No Lot/PT           | Nama Pembayar                | Catatan            | Jumlah Bayaran (RM) |
| 1                | 05060132596      | 110408GM00001611        | Mukim Cabang Tiga          | Geran Mukim/1611              | 3137                | MUSTAFA BIN MOHO             | -                  | 50.00               |
| 2                | 05060462668      | 110408PN00009020        | Mukim Cabang Tiga          | Pajakan Negeri/9020           | 60082               | AMIRUDDIN BIN ABOL           | -                  | 96.00               |
| 🛅 Hapus          |                  |                         |                            |                               |                     |                              |                    |                     |
| Nama Projek      | .*               | <b>→</b> 1 [            |                            |                               |                     |                              |                    |                     |
|                  |                  |                         |                            |                               |                     |                              |                    |                     |
| *Satu bil kelom  | npok terhad ke   | pada 20 hakmilik sahaja | have all house to a        |                               |                     |                              |                    |                     |
| *Senarai Bil Kel | lompok yang d    | lidaftarkan akan dihapu | skan dari jadual sekiranya | a tiada pembayaran dite       | erima di Kaunter da | alam tempoh 30 hari (termasu | k cuti dan cuti um | um)                 |
|                  |                  |                         |                            |                               |                     |                              | د ا                | Simpan X Tutup      |
|                  |                  |                         |                            |                               |                     |                              |                    |                     |

- Screen akan memaparkan maklumat hakmilik yang telah dimasukkan.
- Pilih Nama Pembayar dan isikan Nama Projek.
- Klik Simpan.
- Nota:
  - Satu bil kelompok terhad kepada 20 hakmilik sahaja.
  - Slip Bil Kelompok wajib disertakan Ketika membuat bayaran di kaunter.
  - Senarai Bil Kelompok yang didaftarkan akan dihapuskan dari jadual sekiranya tiada pembayaran diterima di Kaunter dalam tempoh 30 hari

|                     | Negeri Tere                    | engga                  | nu—                |                       |                        | L<br>SAPAM<br>Jeriis Aka  | /I BIN AKHYAI |
|---------------------|--------------------------------|------------------------|--------------------|-----------------------|------------------------|---------------------------|---------------|
|                     | PENDAFTARAN BIL KELOM          | ІРОК                   |                    |                       |                        |                           |               |
| PERMOHONAN          | Peringatan : Bayaran menggun   | akan cek / bank deraf  | / kiriman wang     | / wang pos hanya dibe | enarkan untuk hakmil   | ik sama daerah sahaja     |               |
| 🕄 STATUS PERMOHONAN | ID Rujukan ↑↓<br>Bil           | Nama Projek ↑↓         | Bil Hakmilik<br>Î↓ | Status Bayaran ↑↓     | Tarikh Kemaskini<br>↑↓ | Jumlah Bayaran (RM)<br>↑↓ | Tindakan      |
| CUKAI TANAH / PETAK |                                |                        |                    |                       |                        |                           | Kemaski       |
| E-CARIAN            | 1 BKL2024000090                | Project 1              | 2                  | Belum Dibayar         | 02/09/2024             | 146.00                    | 💼 Cetak       |
| BAYARAN             | F@Tambah 🗎 Hapus               |                        |                    |                       |                        | L                         |               |
| BIL KELOMPOK        | 4                              | Memapark               | kan 1/1 ɗaripada   | 1 rekod < <           | 1 > » 10·              | •                         |               |
| () SEJARAH BAYARAN  | *Satu bil kelompok terhad kepa | ada 20 hakmilik sahaja | 1                  |                       |                        |                           |               |

- Maklumat bil kelompok akan dipaparkan.
- Jika ingin mengemaskini bil kelompok yang sedia ada, klik Kemaskini.
- Jika pembayaran dibuat di kaunter, klik Cetak untuk mencetak Slip Bil Kelompok.
- Slip Bil Kelompok wajib disertakan ketika membuat bayaran di kaunter.
- Jika pembayaran secara dalam talian, klik Bayar.

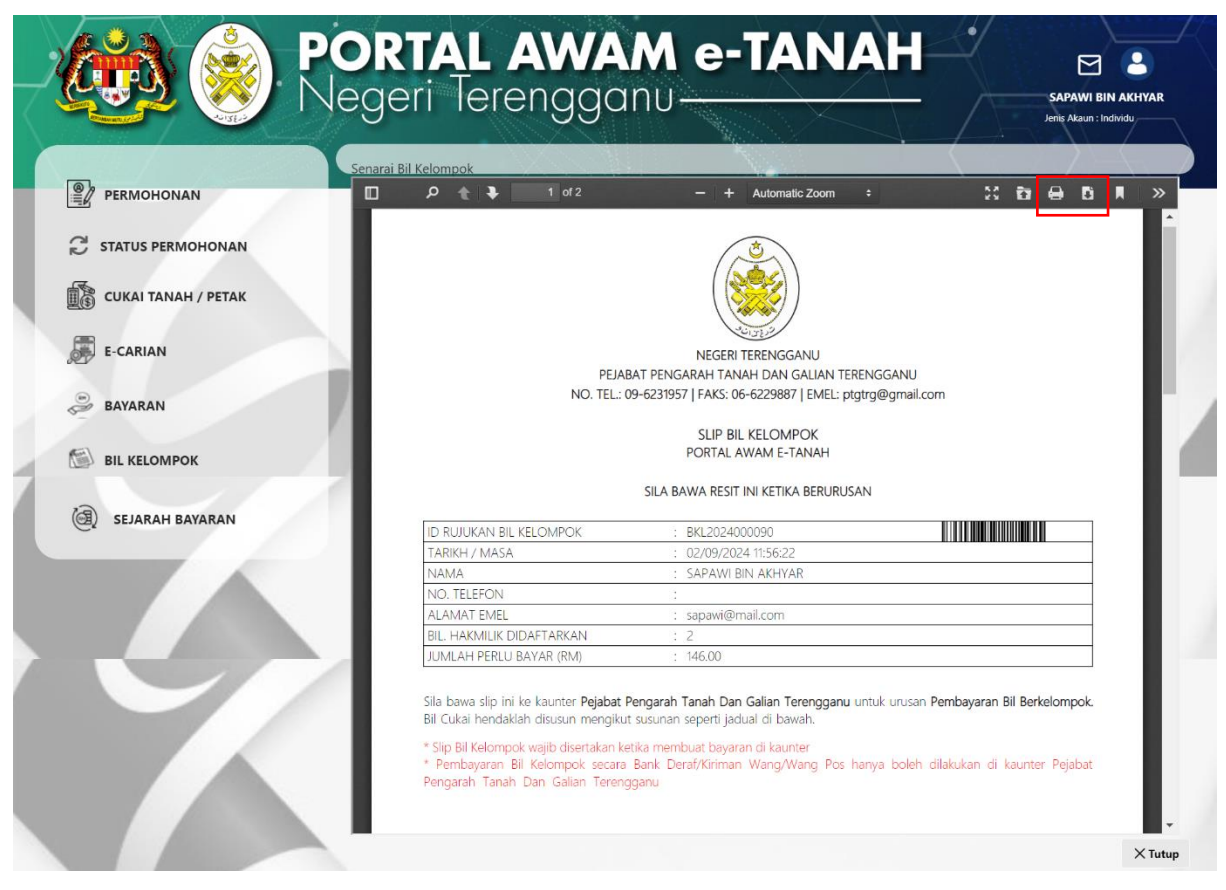

#### SLIP BIL KELOMPOK

• Slip Bil Kelompok boleh dicetak atau dimuat turun dengan klik pada 😐 📕.

#### **BAYARAN DALAM TALIAN**

| ALL ALL ALL ALL ALL ALL ALL ALL ALL ALL | RENDAETA     |                 | IROK                  | 110                |                       |                        | Jenis Aka                 | ın : Individu |
|-----------------------------------------|--------------|-----------------|-----------------------|--------------------|-----------------------|------------------------|---------------------------|---------------|
|                                         | Peringatan : | Bayaran menggun | akan cek / bank deraf | / kiriman wang     | / wang pos hanya dibe | enarkan untuk hakmili  | k sama daerah sahaja      |               |
| C STATUS PERMOHONAN                     | Bil          | ID Rujukan ↑↓   | Nama Projek ↑↓        | Bil Hakmilik<br>Î↓ | Status Bayaran ↑↓     | Tarikh Kemaskini<br>↑↓ | Jumlah Bayaran (RM)<br>↑↓ | Tindakan      |
| CUKAI TANAH / PETAK                     |              |                 |                       |                    |                       |                        |                           | Kemaskir      |
| E-CARIAN                                |              | BKL2024000090   | Project 1             | 2                  | Belum Dibayar         | 02/09/2024             | 146.00                    | 💼 Cetak       |
| BAYARAN                                 | E⊕Tamba      | h 🗍 Hapus       |                       |                    |                       |                        | L                         |               |
|                                         | 4            |                 | Memapark              | an 1/1 daripada    | 1 rekod < <           | 1 > >> 10 ×            | ·                         |               |
| () SEJARAH BAYARAN                      |              |                 |                       |                    |                       |                        |                           |               |

• Klik Bayar untuk membuat pembayaran secara dalam talian.

| Bayaran                                                                                                    | × |
|----------------------------------------------------------------------------------------------------|---|
| Sila pilih salah satu daripada cara bayaran : FPX                                                                                                    |   |
| <ul> <li>PANDUAN PEMBAYARAN : <ol> <li>Pastikan anda tidak menutup laman web semasa transaksi pembayaran sedang dilakukan.</li> <li>Selepas membuat pembayaran melalui laman Bank yang dipilih, pastikan anda klik pada butang 'Continue' untuk kembali kepada laman portal e-Tanah.</li> <li>Cetakan Resit hanya boleh dilakukan setelah anda selesai melakukan transaksi pembayaran dan kembali kepada laman portal e-Tanah.</li> <li>Hanya cetakan salinan Resit daripada portal e-Tanah boleh dijadikan sebagai bukti pembayaran.</li> <li>Sila hubungi talian e-Tanah Helpdesk 09-6276417 atau emel kepada etanah_helpdesk@terengganu.gov.my untuk bantuan berserta bukti pembayaran jika transaksi pembayaran berjaya dibuat tetapi Resit tidak dijana.</li> </ol> </li> </ul> |   |

Seterusnya

- Pembayaran menggunakan FPX.
- Klik Seterusnya.

#### **Maklumat Bayaran**

| Bayar Melalui 🔇 FPX                          | (Akaun Semasa dan Simpanan  | )                          |
|----------------------------------------------|-----------------------------|----------------------------|
| Butiran Pembayaran                           |                             |                            |
| Status Bayaran                               | : Bayaran Cukai Tanah       |                            |
| Jumlah (RM)                                  | : 146.00                    |                            |
| Sila Pilih Mod Pembaya                       | aran<br>gguna (B2C) OPernia | agaan-Ke-Perniagaan (B2B   |
| *Maksimum Bayaran:RI<br>Sila Pilih Bank      | M30,000.00 *Maksi           | mum Bayaran:RM1,000,000.00 |
| Sila masukkan alamat<br>status transaksi : * | emel untuk menerima :       | sapawi@mail.com            |
| Jenis No. Telefon<br>Nombor Telefon          | : O<br>Malaysia Luar Ma     | laysia                     |
| Bimbit *                                     |                             |                            |

Dengan mengklik butang "Teruskan" di bawah, anda bersetuju dengan Terma & Syarat FPX

#### PANDUAN PEMBAYARAN :

1. Pastikan anda tidak menutup laman web semasa transaksi pembayaran sedang dilakukan.

2. Selepas membuat pembayaran melalui laman Bank yang dipilih, pastikan anda klik pada butang 'Continue' untuk kembali kepada laman portal e-Tanah.

3. Cetakan Resit hanya boleh dilakukan setelah anda selesai melakukan transaksi pembayaran dan kembali kepada laman portal e-Tanah.

4. Hanya cetakan salinan Resit daripada portal e-Tanah boleh dijadikan sebagai bukti pembayaran.

5. Sila hubungi talian e-Tanah Helpdesk 09-6276417 atau emel kepada

etanah\_helpdesk@terengganu.gov.my untuk bantuan berserta bukti pembayaran jika transaksi pembayaran berjaya dibuat tetapi Resit tidak dijana.

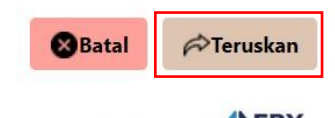

Powered By

- Pilih Bank yang berkenaan untuk membuat bayaran.
- Masukkan Alamat Emel dan Nombor Telefon Bimbit dengan lengkap.
- Klik Teruskan untuk membuat pembayaran.

×

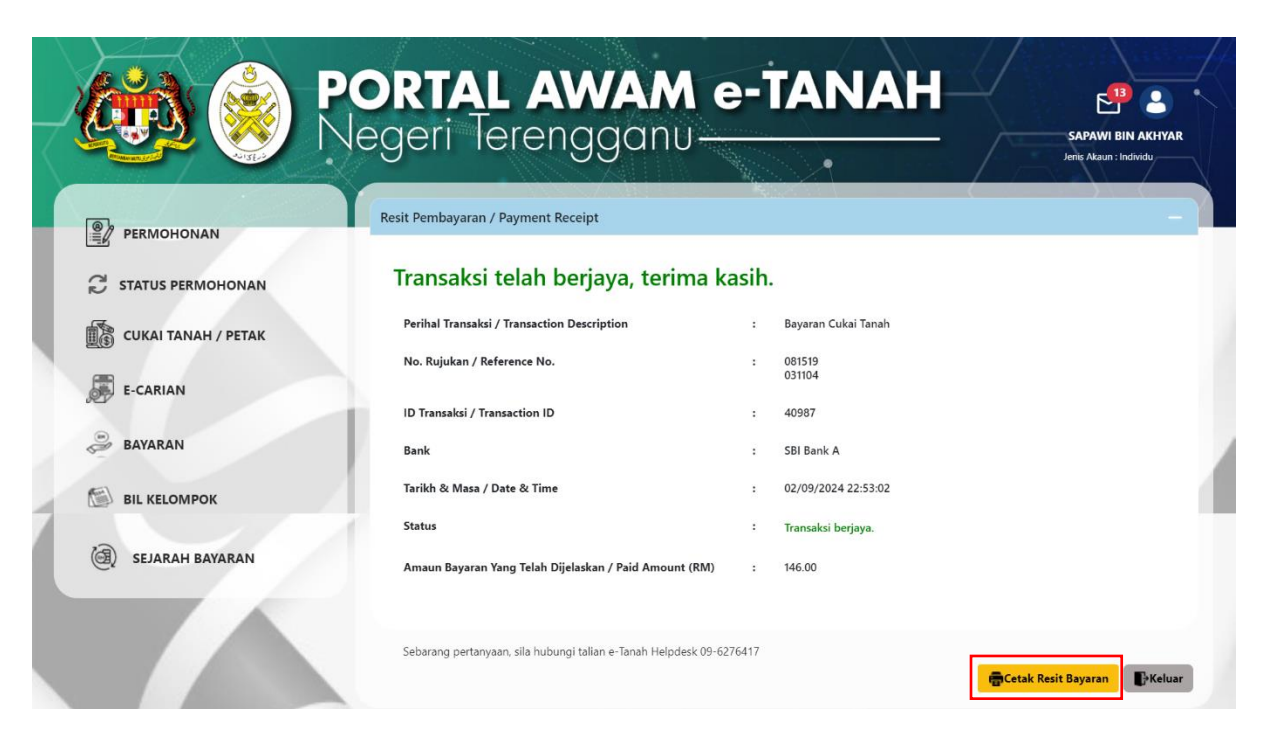

- Setelah bayaran dibuat, sistem akan memaparkan status transaksi beserta maklumat Resit Pembayaran.
- Klik Cetak Resit Bayaran untuk melihat resit rasmi.

| Resit                                                                                                    |                                                                         |            |   |   |   | × |
|----------------------------------------------------------------------------------------------------|-------------------------------------------------------------------------|------------|---|---|---|---|
| □                                                                                                    | − + Automatic Zoom ÷                                                    | 5.7<br>K 5 | ù | θ | Đ | » |
| 동, 친구, 신문, 반 신문,                                                                                                    |                                                                         |            |   |   |   | ^ |
|                                                                                                    |                                                                         |            |   |   |   |   |
|                                                                                                    | NEGERI TERENGGANU                                                       |            |   |   |   |   |
| 그는 말했는 것이 많은 것이 이상을 했다.                                                                                                    | PEJABAT PENGARAH TANAH DAN GALIAN TERENGGANU                            |            |   |   |   |   |
|                                                                                                    | NO. TEL.: 09-6231957   FAKS: 06-6229887   EMEL: ptgtrg@gmail.com        |            |   |   |   |   |
| · · · · · · · · · · · · · · · · · · ·                                                                                                    | RESIT RASMI (KEW38E): ASAL                                              |            |   |   |   |   |
| 이 나는 말을 가지 못 하는 것이 가지 않는 것이 같아.                                                                                                    | BAYARAN CUKAI : 2024                                                    |            |   |   |   |   |
| والأشافين فالبائية والمترافع فراسي المكر                                                                                                    | SILA BAWA RESIT INI KETIKA BERURUSAN                                    |            |   |   |   |   |
| 1999년, 1998년 - 1917년, 1978년, 1979년, 1979년, 1979년, 1979년, 1979년, 1979년, 1979년, 1979년, 1979년, 1979년, 1979년, 1979년<br>1979년 - 1월 1979년, 1979년, 1979년, 1979년, 1979년, 1979년, 1979년, 1979년, 1979년, 1979년, 1979년, 1979년, 1979년, 1979년, 19<br>1979년 - 1월 1979년, 1979년, 1979년, 1979년, 1979년, 1979년, 1979년, 1979년, 1979년, 1979년, 1979년, 1979년, 1979년, 1979년, 19 | NO. RESIT : 240902BSAT00001                                             |            |   |   |   |   |
|                                                                                                    | TARIKH/MASA : 02 SEPTEMBER 2024 22:52:55                                |            |   |   |   |   |
|                                                                                                    | DITERIMA DARIPADA : MUSTAFA BIN MOHD SALLEH (590813-11-5079)            |            |   |   |   |   |
| 감독 지난 감기는 것 같은 감독 만큼 가지?                                                                                                    | 130 TG, BATU SATU,                                                      |            |   |   |   |   |
|                                                                                                    | 2000 ,                                                                  |            |   |   |   |   |
|                                                                                                    | TERENGGANU                                                              |            |   |   |   |   |
| 영상 물건이 많은 것은 것이 물건값 같이?                                                                                                    | NO TELEFON/EMEL : 0124343456 (Bimbit) / sapawi@mail.com                 |            |   |   |   |   |
| 전 그 이 영제에서 이 가지 않지 않았는 것                                                                                                    | NOMBOR TRANSAKSI : 40987                                                |            |   |   |   |   |
|                                                                                                    | KAEDAH BAYARAN : Debit Terus Akaun (FPX)                                |            |   |   |   |   |
| · [14] - [4] - 22 · [2] · 22 · [2] · 22                                                                                                    |                                                                         |            |   |   |   |   |
| 이 소생들에서 좀 봐도 넣어야 한다.                                                                                                    | Hakmilik Terlibat : Kuala Terengganu Mukim Cabang Tiga GM 1611 Lot 3137 |            |   |   |   |   |
|                                                                                                    |                                                                         |            |   |   |   |   |
| 1 보험도 같아, 특명 명이다.                                                                                                    | No. Akaun : 05060132596                                                 |            |   |   |   |   |
| 지금 그리지 바이가 바이지 않았다.                                                                                                    | Perihal Bayaran : Cukai Tanah Semasa / Berulang H0161101 10.00          |            |   |   |   |   |

- Pelanggan boleh menyemak maklumat pada resit tersebut.
- Resit boleh dicetak atau dimuat turun dengan klik pada 😁 💻.

|                     | PORTAL A                                                                                                    | <b>AWA</b><br>engga                                                               | Me<br>nu—                               | -TAN                           | IAH                    | E<br>SAPAV<br>Jenis Aka   | VI BIN AKHYAR    |
|---------------------|----------------------------------------------------------------------------------------------------|-----------------------------------------------------------------------------------|-----------------------------------------|--------------------------------|------------------------|---------------------------|------------------|
| PERMOHONAN          | PENDAFTARAN BIL KELOM<br>Peringatan : Bayaran mengguna                                                                 | POK<br>akan cek / bank deraf                                                      | / kiriman wang                          | / wang pos hanya dibe          | enarkan untuk hakmil   | ik sama daerah sahaja     |                  |
| C STATUS PERMOHONAN | ID Rujukan ↑↓<br>Bil                                                                                                   | Nama Projek ↑↓                                                                    | Bil Hakmilik<br>↑↓                      | Status Bayaran ↑↓              | Tarikh Kemaskini<br>↑↓ | Jumlah Bayaran (RM)<br>↑↓ | Tindakan         |
| CUKAI TANAH / PETAK | 1 BKI2024000090                                                                                                    | Project 1                                                                         | 2                                       | Sudah Dibayar                  | 02/09/2024             | 146.00                    | 🖶 Cetak          |
| E-CARIAN            |                                                                                                    |                                                                                   |                                         |                                |                        |                           | Salin            |
| BAYARAN             | Tambah Hapus                                                                                                    |                                                                                   |                                         |                                |                        |                           |                  |
|                     | M                                                                                                    | Memapark                                                                          | an 1/1 daripada                         | 1 rekod < <                    | 1 > > 10 \             | •                         |                  |
| ( SEJARAH BAYARAN   | *Satu bil kelompok terhad kepa<br>*Slip Bil Kelompok wajib diserta<br>*Senarai Bil Kelompok yang did<br>dan cuti umum) | da 20 hakmilik sahaja<br>akan ketika membuat<br><mark>aftarkan akan dihapu</mark> | a<br>bayaran di kau<br>Iskan dari jadua | nter<br>I sekiranya tiada pemb | ayaran diterima di Kau | unter dalam tempoh 30 ha  | ıri (termasuk cu |
|                     |                                                                                                    |                                                                                   |                                         |                                |                        |                           |                  |

- Skrin akan menunjukkan Status Bayaran bil kelompok Sudah Dibayar.
- Pelanggan boleh mencetak semula Slip Bil Kelompok dengan klik Cetak.

### **RESIT BAYARAN**

|                     | DODTAL                                       |                                                                        | MATA            |            |                        |                      |                      |                                        |
|---------------------|----------------------------------------------|------------------------------------------------------------------------|-----------------|------------|------------------------|----------------------|----------------------|----------------------------------------|
|                     | PORIAL                                       |                                                                        |                 |            |                        |                      |                      | SAPAWI BIN AKH<br>Jenis Akean Individu |
|                     | Negeri le                                    | erengga                                                                | INU             | •          |                        |                      |                      |                                        |
|                     |                                              |                                                                        |                 |            |                        | _                    |                      | 172*                                   |
| Permohonan          | Rekod Transaksi                              |                                                                        |                 |            |                        |                      |                      |                                        |
| STATUS PERMOHONAN   | Perihal Transaksi †↓                         | No Rujukan 11                                                          | ID Transaksi †↓ | Bank †↓    | Tarikh dan             | Amaun<br>Bayaran(RM) | Status<br>Bayaran †↓ |                                        |
| CUKAI TANAH / PETAK | ва                                           |                                                                        |                 |            | Masa †↓                | 11                   |                      | Tindakan                               |
| E-CARIAN            | 1 Bayaran Cukai                              | 110408GM00001611 /<br>05060132596<br>110408PN00009020 /<br>05060462668 | 40987           | SBI Bank A | 02/09/2024<br>22:52:55 | 146.00               | Berjaya              | 24090285AT00001<br>24090285AT00002     |
| BAYARAN             | 2                                            | sc                                                                     | 27753           | SBI Bank A | 28/08/2024<br>11:45:31 | 10.00                | Berjaya              | 240828ESAT00003                        |
| BIL KELOMPOK        | 3 Carian Rasmi Hakmilik                      | 04PCR2024000016                                                        | 5002            | SBI Bank A | 22/08/2024<br>11:23:22 | 20.00                | Berjøya              |                                        |
|                     | 4 Carian Rasmi Hakmilik Strata<br>(Borang 4) | 00PCR2024000010                                                        | 5796            | SBI Bank A | 09/08/2024<br>11:58:48 | 50.00                | Berjaya              | 240809BSAT00001                        |
| 图) SEJARAH BAYARAN  | 5 Carian Rasmi Hakmilik                      | 04PCR2024000004                                                        | 30912           | SBI Bank A | 06/08/2024<br>08:57:47 | 50.00                | Berjaya              | 240806BSAT00002                        |
|                     | 1                                            |                                                                        | () of 1) 🤄 🤇 1  | > »        |                        |                      |                      |                                        |
|                     |                                              |                                                                        |                 |            |                        |                      |                      |                                        |

• Pelanggan boleh mencetak semula resit bayaran di Sejarah Bayaran dengan klik pada bahagian Tindakan.